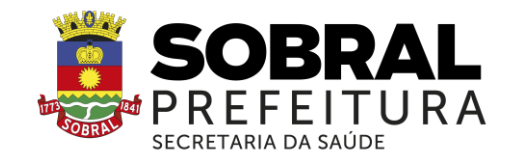

EDITAL SMS Nº 08/2024

PROCESSO SELETIVO PARA COMPOSIÇÃO DE BANCO DE PROFISSIONAIS MÉDICOS, PARA POTENCIAIS VAGAS DE BOLSAS DE SUPERVISÃO DO PROGRAMA MAIS MÉDICOS PARA O BRASIL – PMMB.

# **RESULTADO DOS RECURSOS E RESULTADO FINAL DO PROCESSO SELETIVO**

A Secretaria Municipal de Saúde, por meio da Escola de Saúde Pública Visconde de Saboia, no uso de suas atribuições legais, com base no Edital SMS nº 08/2024, que regulamenta o processo de seleção de profissionais médicos para potenciais vagas de bolsas de supervisão do PROGRAMA MAIS MÉDICOS PARA O BRASIL – PMMB para a Região de Saúde Norte do Ceará sob sua responsabilidade, como Instituição Supervisora do PMMB, RESOLVE:

I. Informar que não houve a interposição de recursos.

**II. Divulgar** em ordem classificatória o resultado final do processo seletivo, conforme ANEXO I do presente termo.

**III. Informar** que todos os candidatos classificados deverão realizar seu autocadastro no sistema da Universidade Aberta do SUS - UNA-SUS, conforme ANEXO II do presente termo, de forma imediata, para que, quando convocados, estejam aptos a assumirem a função.

Sobral-CE, 08 de janeiro de 2025.

OSMAR ARRUDA DA PONTE NETO Diretor Geral da Escola de Saúde Pública Visconde de Saboia

#### MICHELLE ALVES VASCONCELOS PONTE Secretária Municipal da Saúde

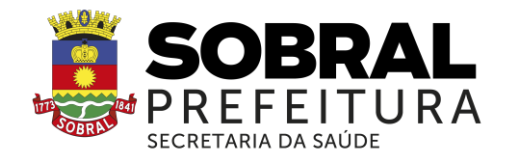

### ANEXO EDITAL SMS Nº 08/2024

# **RESULTADO FINAL DO PROCESSO SELETIVO**

| CODIGO 01- SUPERVISOR ACADÊMICO |                                           |           |  |  |
|---------------------------------|-------------------------------------------|-----------|--|--|
| CLASSIFICAÇÃO                   | NOME                                      | PONTUAÇÃO |  |  |
| 1 <sup>0*</sup>                 | José Wilson Angelim Filho                 | 15,0      |  |  |
| 2°*                             | Anderson Dias Arruda                      | 15,0      |  |  |
| 3 <sup>0**</sup>                | João Batista da Silva Rodrigues Filho     | 12,0      |  |  |
| 4 <sup>0**</sup>                | Gustavo de Medeiros Carvalho              | 12,0      |  |  |
| 5 <sup>0**</sup>                | Benedito Cadorno Vasconcelos              | 10,0      |  |  |
| 6 <sup>0**</sup>                | João Victor Marques Souza                 | 10,0      |  |  |
| 7°**                            | Djana Rodrigues Barros                    | 10,0      |  |  |
| 80**                            | Savio Diego Gomes Campelo                 | 10,0      |  |  |
| 9 <sup>0</sup> **               | Fernanda Fanttini                         | 10,0      |  |  |
| 10°**                           | Francisco Leonardo Ferreira de Mesquita   | 10,0      |  |  |
| Desclassificada                 | Andreza Mont'Alverne da Ponte Vasconcelos | 8,0       |  |  |
| Desclassificado                 | lago de Freitas Ribeiro                   | 6,0       |  |  |
| Desclassificada                 | Ednara Ponte de Alcantara                 | 6,0       |  |  |

\* Aplicado critério de de sempate previsto na alínea "a" do item 7.1 do e dital inau gural \*\* Aplicado critério de desempate previsto na alínea "b" do item 7.1 do e dital inaugural

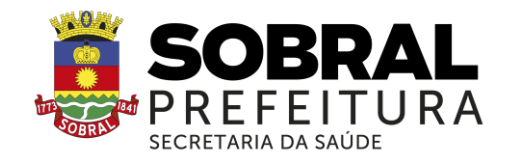

#### ANEXO II EDITAL SMS Nº 08/2024

### TUTORIAL PARA AUTOCADASTRO DE SUPERVISOR

### 1º PASSO: CADASTRO NO "ACESSO UNA-SUS"

➢ Para acessar o "FORMULÁRIO DE AUTOCADASTRO DO SUPERVISOR MAIS MÉDICOS", você, deverá realizar cadastro prévio no "ACESSO UNA-SUS", cujo objetivo é a criação de uma conta de usuário (login e senha) que permitirá acesso ao sistema.

> O cadastro deverá ser feito pelo link: <u>https://acesso.unasus.gov.br/acesso/</u>

### 2º PASSO: ACESSO AO FORMULÁRIO DE AUTOCADASTRO DE SUPERVISOR MAIS MÉDICOS

> Abra um navegador Web e digite o endereço: <u>https://www.unasus.gov.br/programa/mais\_medicos</u>

Ao visualizar a tela abaixo, localize as informações direcionadas ao Supervisor no final da página, e, clique no ícone: "Realizar o AUTOCADASTRO como SUPERVISOR".

➤ Em caso de dúvidas, favor acessar o Suporte Técnico da UNA-SUS, disponível no endereço eletrônico: <u>https://sistemas.unasus.gov.br/suporte/</u>

| INSTITUCIONAL                                                                                                    | UNA-SUS EM NÚMEROS                                                                                                    |                                                                                 | CONTATO                                   |                              |
|----------------------------------------------------------------------------------------------------|----------------------------------------------------------------------------------------------------|---------------------------------------------------------------------------------|-------------------------------------------|------------------------------|
|                                                                                                    |                                                                                                    |                                                                                 |                                           |                              |
| Projeto Mais Médicos para                                                                                                    | o Brasil                                                                                                    |                                                                                 |                                           |                              |
| om o intuito de diminuir a carência de médicos nos muni<br>e Saúde - SUS, o Programa Mais Médicos foi lançado em j                                                            | cípios do interior e nas periferias das grande<br>Julho de 2013, pelo Governo Federal.                                                    | es cidades do país, áreas p                                                     | rioritárias para o                        | Sistema Úni                  |
| política de educação permanente, uma das prioridades o<br>iniversidades que compõem a Rede. A demanda inclui tar<br>édicos, além do estímulo à realização de pesquisas aplici | desse Programa, será fortalecida via integraç<br>mbém supervisão acadêmica das universidad<br>adas ao SUS.                                | ão ensino-serviço, realizad<br>des no que tange as ativida                      | a por meio da U<br>ides desempenh         | NA-SUS e as<br>ladas pelos   |
| ) curso de especialização em Atenção Básica, as atividade<br>mbito do Projeto, serão definidos em conjunto com a Rec<br>ções de aperfeiçoamento com componente assistencial r | s de pesquisa, ensino e extensão, a metodol<br>se UNA-SUS. A atuação dos profissionais pre<br>la modalidade integração ensino-serviço nas | ogia de acompanhamento<br>vê uma carga horária de 4<br>unidades básicas de saúd | e avaliação ofer<br>0 horas semanai<br>e. | ecidos no<br>is, incluindo a |
| CESSO AO SISTEMA DE SOLICITAÇÃO DE VIAGE                                                                                                    | NS                                                                                                    |                                                                                 |                                           |                              |
| Orientações para deslocamentos do Programa Mais Médicos                                                                                                    | para o Brasil.                                                                                                    |                                                                                 |                                           |                              |
| Sistema de solicitação de viagens para as visitas de supervisã                                                                                                    | io.                                                                                                    |                                                                                 |                                           |                              |
| SUPERVISORES (Já selecionado por uma Ins<br>Todos os supervisores devem realizar o auto                                                                                       | <b>stituição Supervisora)</b><br>ocadastro para poderem efetuar se                                                                        | u trabalho.                                                                     |                                           |                              |
| Tutorial para AUTOCADASTRO de SUPERVISO                                                                                                    | RES.                                                                                                    |                                                                                 |                                           |                              |
| Realizar o AUTOCADASTRO como SUPERVISO                                                                                                    | R.                                                                                                    |                                                                                 |                                           |                              |
| TUTORIAL - RELATÓRIO DA PRIMEIRA VIS                                                                                                    | SUPERVISÃO - SUPERVISOR (Em revi                                                                                                    | são)                                                                            |                                           |                              |
| TUTORIAL - RELATÓRIO DA PRIN Clique                                                                                                    | bara acessar o "Formulário                                                                                                    | VISOR (Em revisão)                                                              |                                           |                              |
| TUTORIAL - RELATÓRIO DE SUPE                                                                                                    | OCADASTRO".                                                                                                    | ) - SUPERVISOR (Em rev                                                          | /isão)                                    |                              |
| TUTORIAL - RELATÓRIO DO ENCONTRO DE SI                                                                                                    | UPERVISÃO LOCORREGIONAL - SUPERV                                                                                                    | /ISOR (Em revisão)                                                              |                                           |                              |
| TUTORIAL - RELATÓRIO DE SUPERVISÃO PERI                                                                                                    | ÓDICA: ACOMPANHAMENTO LONGITU                                                                                                    | IDINAL - SUPERVISOR (E                                                          | m revisão)                                |                              |
| TUTORES                                                                                                    |                                                                                                    |                                                                                 |                                           |                              |
| Todos os tutoras davam realizar o autorada                                                                                                    | stro nara nodaram afatuar sau trak                                                                                                    |                                                                                 |                                           |                              |

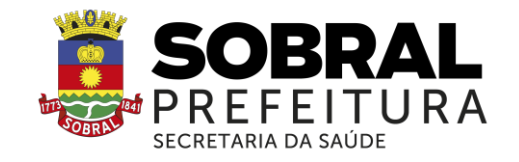

#### 3º PASSO: LOGIN

➢ Para fazer o login, digite o seu "CPF" (somente números) ou "E-MAIL", "SENHA" do Acesso UNA-SUS, e clique em "Acessar".

|                                           | ሰሳ                 |                                                                                        |
|-------------------------------------------|--------------------|----------------------------------------------------------------------------------------|
| UNA-SUS                                   | FIOCRUZ            | Digite o seu "CPF" (somente números)<br>ou "E-mail", "Senha" e clique em<br>"Acessar". |
| UNA-SUS   Fl<br>Você está acessando um se | OCRUZ              |                                                                                        |
| Senha                                     |                    |                                                                                        |
| Acessar<br>Precisa de a                   | Cadastrar<br>juda? |                                                                                        |

# 4º PASSO: INFORMAÇÕES CADASTRAIS DO SUPERVISOR

➢ Na tela abaixo, os dados já cadastrados no "ACESSO UNA-SUS" estão autopreenchidos. Assim, o Supervisor deverá digitar os demais dados solicitados no formulário, tais como: "Nome da Mãe", "Instituição" que é a Instituição Supervisora que atuará como Supervisor, "Formação Profissional", etc., que são itens obrigatórios, evitando abreviações.

| UNA-SUS                                                   |                                  | 0 0+ 🖄 1 - OSak                      |  |  |
|-----------------------------------------------------------|----------------------------------|--------------------------------------|--|--|
| Informações Cadastr                                       | ais do Supervisor - MAIS MÉDICOS | Nos três primeiros campos não        |  |  |
| Selecione "Enviar Informações" ao final do preenchimenta. |                                  | será permitida a edição.             |  |  |
| Nome Supervisor                                           | ¢                                | L                                    |  |  |
| CPF                                                       | 7:                               |                                      |  |  |
| E-mail                                                    | ¢                                |                                      |  |  |
| E-mail Alternativo                                        |                                  | Digite o nome para localizar e       |  |  |
| * Data de Nascimento                                      | 19                               | selecionar a Instituição Supervisora |  |  |
| * Nome da Mãe                                             |                                  |                                      |  |  |
| * Instituição                                             |                                  |                                      |  |  |
| * Endereço                                                | Quadra                           |                                      |  |  |
| Complemento                                               |                                  | Clique na seta de cada campo         |  |  |
| * Bairro                                                  |                                  | selecione a Formação/Titulação.      |  |  |
| * CEP                                                     | 7                                |                                      |  |  |
| * Municipio Endereço                                      | Digite para buscar o município   |                                      |  |  |
|                                                           | Personal and the second          |                                      |  |  |
| * Formação Profissional                                   | Selecione uma opçad              |                                      |  |  |

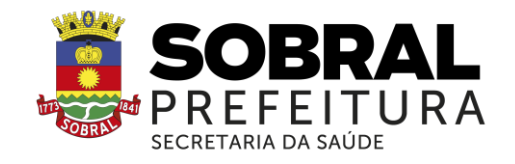

#### 5º PASSO: TELEFONES

> O Supervisor deverá inserir pelo menos um número de contato válido, para que possa ser contatado, quando necessário, pelos gestores do programa.

| Telefones |          | tipo de telefone.   |
|-----------|----------|---------------------|
|           | Telefone | * Tipo              |
|           |          | Selecione uma       |
|           |          | Selecione uma opção |
|           | selerone | Celular             |
|           |          | Fixo                |
|           | Telefone | Trabalho            |
|           |          | Selecione uma +     |

### 6º PASSO: CONSELHO PROFISSIONAL

> O Supervisor deverá inserir os dados do "Conselho Profissional" no qual está registrado.

| * Orgão de Classe    | Selecione uma opção | 1                                |
|----------------------|---------------------|----------------------------------|
| * Número do Registro |                     |                                  |
|                      |                     | Clique para selecionar o tipo de |

### 7º PASSO: DADOS BANCÁRIOS (AJUDA DE CUSTO)

> O Supervisor deverá cadastrar uma Agência e Conta Corrente, de um banco de sua titularidade e preferência, para o recebimento de Ajuda de Custo, referentes aos deslocamentos para as atividades de supervisão do Programa.

|                  | Distance of every described and a DM | <b>DV</b> A - h - h |  |
|------------------|--------------------------------------|---------------------|--|
| * Agência        | Digite o número da agência sem o DV  | DV Agencia          |  |
| * Conta Corrente | N                                    | DV Conta Corrente   |  |

#### 8º PASSO: DADOS BANCÁRIOS PARA RECEBIMENTO DE BOLSA

Para o recebimento de bolsa referente às atividades de supervisão do programa, o Supervisor deverá possuir, obrigatoriamente, uma CONTA (corrente ou poupança) da CAIXA ECONÔMICA FEDERAL, devendo informar os seus dados: Número da Agência, Número da Operação (001 ou 013) e Número da Conta com o Dígito Verificador (DV).

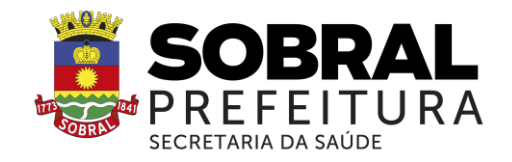

> Para salvar as informações cadastrais, clique em "Enviar Informações" no canto inferior esquerdo da página.

| Agencia Bolsa              | Digite o número da agência sen | n o DV   | * Operação           | Selecione         |
|----------------------------|--------------------------------|----------|----------------------|-------------------|
| " Conta Bolsa              |                                |          | * DV Conta Bolsa     |                   |
| * Informações Obrigatórias |                                |          | ~                    |                   |
| Enviar Informações         |                                |          |                      |                   |
| 1                          | 1.5 Concern                    | h        | Digite os dados banc | ários solicitado: |
|                            | (📲) UNA-S                      | HOCRUZ   | Educação na Saúde    | ouue              |
|                            |                                | PROCINIZ |                      |                   |

### 9º PASSO: FINALIZAÇÃO DO CADASTRO

Após "Enviar Informações", irá aparecer a mensagem "Suas informações foram enviadas com sucesso e serão avaliadas pela Coordenação do Programa, para validação".

➤ Clique em "OK" para finalizar o cadastro.

| WUNASUS                                          | Telefone    | Suas informações forar<br>avaliadas pela Coorder<br>validação. | m enviadas com sucessi<br>nação do Programa, par              | o e serão<br>a         |
|--------------------------------------------------|-------------|----------------------------------------------------------------|---------------------------------------------------------------|------------------------|
| Conselho profission                              | al          |                                                                |                                                               |                        |
| * Orgão de Classe                                | Conseitho R | legional de Medicina - CRM                                     | •                                                             |                        |
| * Número do Registro                             |             |                                                                |                                                               |                        |
| * Estado                                         | DF          |                                                                | •                                                             |                        |
| Dados Bancários                                  |             |                                                                |                                                               |                        |
| * Agéncia                                        | BAN         | CO DO BRASIL S.A BRASILIA-DF                                   | DV Agéncia                                                    | 5                      |
| * Conta Corrente                                 |             |                                                                | DV Conta Corrente                                             | ×                      |
| Dados Bancários pa                               | ra recebime | ento da Bolsa (Obrigatório B                                   | anco do Brasil)                                               |                        |
| * Agência Bolsa                                  | BAN         | CO DO BRASIL S.A BRASILIA-OF                                   | DV Agéncia                                                    | 5                      |
| * Informações Obrigatórias<br>Enviar informações |             |                                                                |                                                               |                        |
|                                                  |             |                                                                | Secretaria de<br>Gestão do Trabalho e da<br>Educação na Saúde | Ministério da<br>Saúde |

#### 10º PASSO: ENCERRAR SESSÃO

➢ Por questão de segurança e garantia da integridade da sua conta, feche o navegador para sair completamente da Federação UNA-SUS.

**OBSERVAÇÃO:** A liberação de acesso ao Web Portfólio Mais Médicos, para registro das atividades de supervisão, está condicionada à ativação e validação de seu cadastro, respectivamente, pelo Grupo Gestor do programa e pelo Tutor responsável pela sua Instituição Supervisora.

Em caso de dúvidas, favor acessar o Suporte Técnico da UNA-SUS, disponível no endereço eletrônico: <u>https://sistemas.unasus.gov.br/suporte/</u>